# Beleg drucken - Buchen/ Stornieren der Eingabe

Um die erfassten Positionen eines Beleges zu speichern oder zu verwerfen stehen Ihnen die nachfolgend beschriebenen Schaltflächen auf der Registerkarte: START zur Verfügung.

#### Schaltfläche: BUCHEN & DRUCKEN

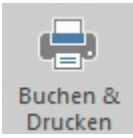

Haben Sie in der Belegerfassung die Positionen eingegeben sowie den erhaltenen Betrag, die Zahlart und den zu druckenden Beleg festgelegt, können Sie mit dieser Schaltfläche das Kassieren abschließen.

Neben der Ausgabe auf den Drucker erfolgt das Buchen, d.h. das Abarbeiten der hinterlegten Parameter. Um das Kassieren abzuschließen, ohne einen Beleg zu drucken, wählen Sie im Feld: "Beleg" entsprechend "Ohne Beleg" aus.

Mit der Schaltfläche: BELEG STORNIEREN können Sie:

- Bei einer aktuellen Eingabe die erfassten Kassenpositionen, die noch nicht gespeichert wurden, verwerfen.
- Bei einer leeren Kassenposition den letzten Beleg stornieren.

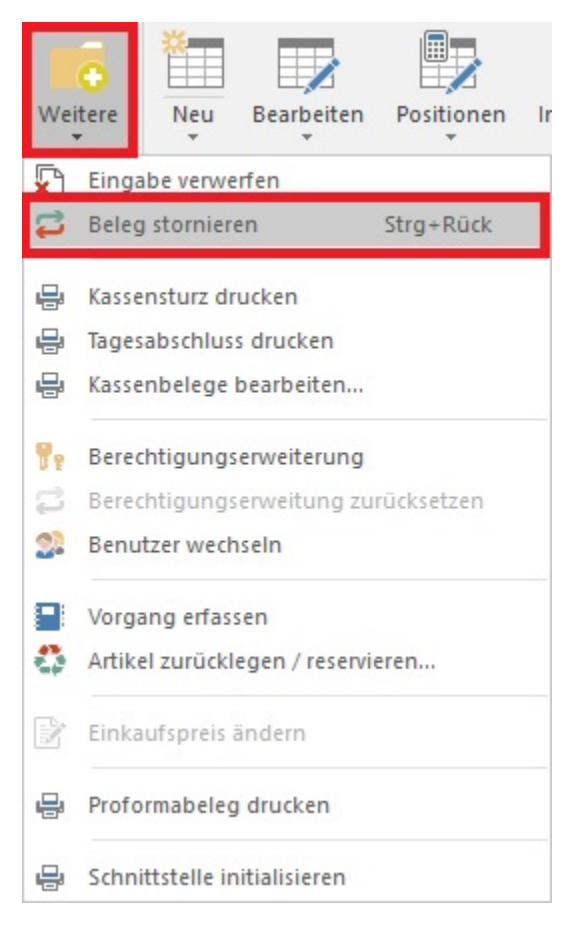

Diese Funktion erreichen Sie über die Schaltfläche: WEITERE.

Erfasste und bereits gespeicherte Belege können Sie stornieren, indem Sie die Anzeige des Kassenstands öffnen und dort die Schaltfläche: BELEG STORNIEREN verwenden.

Sie können jederzeit den Kassenstand über die Schaltfläche: ANZEIGE - KASSENSTAND öffnen.

| Stand Bel<br>editieren storn<br>Bearbeiten                                                                               | eg<br>ieren                                     | Druc                                             | ken<br>Dru                                     | Kasser<br>cken                       | nsturz                                        | Akt                                       | tualisi<br>/erwei                   | eren<br>ise                         | Tabel | lle Detail               | s Kass                                           | enstand<br>schließ<br>Schließ | Ansicht<br>en |               |             |             |        |        |      |
|----------------------------------------------------------------------------------------------------|-------------------------------------------------|--------------------------------------------------|------------------------------------------------|--------------------------------------|-----------------------------------------------|-------------------------------------------|-------------------------------------|-------------------------------------|-------|--------------------------|--------------------------------------------------|-------------------------------|---------------|---------------|-------------|-------------|--------|--------|------|
| <                                                                                                    | (0) Ka                                          | sse >                                            | < (                                            | 1) Kass                              | e (                                           | (2) Kas                                   | se                                  | (3) Ka                              | sse   | (4) Kasse                | (5) Bai                                          | (6)                           | Bar (TS)      | (7) Hande     | (8) Ha      | ndel (ERW.) | (9)    | Rückna | hme  |
| ild<br>und Strukturen<br>rbeitungsschritte<br>daten<br>:k, Artikel,<br>n, Kontakte,<br>ge<br>te, Lieferscheine,<br>ngen, | 9<br>10<br>11<br>12<br>13<br>14<br><u>Heute</u> | Mo<br>27<br>6<br>13<br>20<br>27<br>3<br>:: 01.03 | Di<br>28<br>7<br>14<br>21<br>28<br>4<br>3.2017 | Mä<br>Mi<br>8<br>15<br>22<br>29<br>5 | z 2013<br>Do<br>2<br>9<br>16<br>23<br>30<br>6 | 7<br>Fr<br>3<br>10<br>17<br>24<br>31<br>7 | Sa<br>4<br>11<br>18<br>25<br>1<br>8 | 50<br>5<br>12<br>19<br>26<br>2<br>9 | ► a   | ak<br>Anz<br>Einl<br>Tag | ct. Kass<br>ahl der Bi<br>age (in €)<br>esumsatz | enstaı<br>uchunge<br>(in€)    | nd            | 164,9<br>64,9 | 3<br>9<br>9 |             |        |        |      |
|                                                                                                    | Verkäu                                          | ıfei Be                                          | legnu                                          | mmer                                 |                                               |                                           |                                     | Zeit                                | Adres | se                       |                                                  |                               |               |               |             | Betrag      |        | Währ.  | ZArt |
| iserfassung von                                                                                                    | Super                                           | Eir                                              | nlage                                          |                                      |                                               |                                           |                                     | 12:44                               |       |                          |                                                  |                               |               |               |             |             | 100,00 | €      |      |
| elegen                                                                                                    | Super                                           | 01                                               | 70000                                          | 01                                   |                                               |                                           |                                     | 12:45                               | 10000 | Musterkur                | nde                                              |                               |               |               |             |             | 50,00  | €      | 1    |
|                                                                                                    | Super                                           | 01                                               | 70000                                          | 02                                   |                                               |                                           |                                     | 12:45                               | 10000 | Musterkur                | nde                                              |                               |               |               |             |             | 14,99  | €      |      |

#### "Storno-Verhalten" im Bereich der Kasse

Durch das Storno eines Kassen-Beleges wird ein sog. "Storno-Beleg" erzeugt.

Um die Nachvollziehbarkeit zu gewährleisten und die Übersicht zu behalten, wurde die Tabellenansicht im Kassenstand erweitert. Es wird zusätzliche eine "Belegnummern-Information" angezeigt. Damit erkennen Sie, welcher Beleg storniert wurde. Dieser enthält in der "Belegnummern-Information" den Eintrag: "(storniert durch <Belegnummer>)". Der Storno-Beleg erhält den Eintrag "(Storno von <Belegnummer>)". In beiden Fällen werden die Positionen im Kassenstand in der Farbe für gesperrte Daten (standardmäßig: rot) dargestellt.

| (0) K | asse > | (  | 1) Kass | se    | (2) Kas | se | (3) Ka | e (4) | Kasse | (5) Bar      | (6) Bar (TS) | (7) Handel | (8) Handel (ERW.) | (9) Rücknahme |
|-------|--------|----|---------|-------|---------|----|--------|-------|-------|--------------|--------------|------------|-------------------|---------------|
| •     |        |    | Mä      | 7 201 | 7       |    |        | •     | ak    | t. Kassei    | nstand       |            |                   |               |
|       | Мо     | Di | Mi      | Do    | Fr      | Sa | So     | 0.    | Anza  | ahl der Buch | nungen       | 4          |                   |               |
| 9     | 27     | 28 | 6 1     | 2     | 3       | 4  | 5      |       | Finls | as (in f)    |              | 150.00     |                   |               |
| 10    | 6      | 7  | 8       | 9     | 10      | 11 | 12     |       | Linie | ige (in e)   |              | 150,00     |                   |               |
| 11    | 13     | 14 | 15      | 16    | 17      | 18 | 19     |       | Tage  | sumsatz (ir  | (€)          | 50.00      |                   |               |
| 12    | 20     | 21 | 22      | 23    | 24      | 25 | 26     |       |       |              |              |            |                   |               |
| 13    | 27     | 28 | 29      | 30    | 31      | 1  | 2      |       |       |              |              |            |                   |               |
| 24    | 3      | 4  | 5       | 6     | 7       | 8  | 9      |       |       |              |              |            |                   |               |

| Super     | 017000003   | (Stome ven 017000002)       | 12:59 | 10000 Musterkunde | - 14,99 | -     | 198  |      |
|-----------|-------------|-----------------------------|-------|-------------------|---------|-------|------|------|
| Super     | 017000002   | (Storney yes 017000002)     | 12.50 | 10000 Musterkunde | -14.00  | F     | 18-  |      |
| Super     | 017000002   | (storniert durch 017000003) | 12:45 | 10000 Musterkunde | 14,99   | €     | 1    |      |
| Super     | 017000001   |                             | 12:45 | 10000 Musterkunde | 50,00   | €     | 1    |      |
| Super     | Einlage     |                             | 12:44 |                   | 100,00  | €     |      |      |
| Verkäufer | Belegnummer | Information                 | Zeit  | Adresse           | Betrag  | Währ. | ZArt | Info |

Damit die Spalte: "Information" angezeigt wird, müssen Sie ggf. die Tabellenansicht aus den Vorgaben neu laden. Die Auswahl der Tabelle treffen Sie über die Schaltfläche: TABELLE.

Die Tabellenansicht kann auch manuell angepasst werden.

|                                                                                                    |                   |                  |        | Kasser  | nstand  | -Tools            |            |       |              |                          |       |                                    |                   |      | Kassensta |
|----------------------------------------------------------------------------------------------------|-------------------|------------------|--------|---------|---------|-------------------|------------|-------|--------------|--------------------------|-------|------------------------------------|-------------------|------|-----------|
| uswerte                                                                                                    | en                | Ansic            | ht     | Kas     | ssensta | and               |            |       |              |                          |       |                                    |                   |      |           |
| eg<br>ieren                                                                                                    | Druck             | en<br>Dru        | Kasser | nsturz  | Ak      | tualisi<br>Verwei | eren<br>se | Tab   | elle<br>Such | Details<br>e             | Kas   | senstand-J<br>schließe<br>Schließe | Ansicht<br>n<br>n |      |           |
| (0) K                                                                                                    | asse >            | c (              | 1) Kas | se      | (2) Kas | sse               | (3) Ka     | isse  | (4)          | K <mark>asse</mark> PayP | al    | (5) Bar                            | (6) Bar           | (TS) | (7) Hand  |
|                                                                                                    |                   |                  | 4.0    | ril 201 | 7       |                   |            |       |              | akt. I                   | (as:  | senstan                            | d                 |      |           |
| <b>`</b>                                                                                                    | Мо                | Di               | Mi     | Do      | Fr      | Sa                | So         | 1     |              | Anzahl                   | der B | uchungen                           | ę.                |      | 1         |
| 13                                                                                                    | 27                | 28               | 29     | 30      | 31      | 1                 | 2          |       |              | Einlage                  | (in € | )                                  |                   | 3    | .407,32   |
| 14                                                                                                    | 10                | 4                | 12     | 13      | 14      | 15                | 16         |       |              | Tagaru                   |       | (in f)                             |                   |      | 0.00      |
| 16                                                                                                    | 17                | 18               | 19     | 20      | 21      | 22                | 23         |       |              | Tagesur                  | nsau  | 2 (in E)                           |                   |      | 0,00      |
| 17                                                                                                    | <sup>e</sup> e 24 | 25               | 26     | 27      | 28      | 29                | 30         |       |              |                          |       |                                    |                   |      |           |
| 18                                                                                                    | 1                 | 2                | 3      | 4       | 5       | 6                 | 7          |       |              |                          |       |                                    |                   |      |           |
| Heut                                                                                                    | e: 24.04          | .2017            |        |         |         |                   |            |       |              |                          |       |                                    |                   |      |           |
| Verkä                                                                                                    | ufer B            | elegn            | umme   | er      |         |                   | Info       | rmati | on           |                          |       | Zeit                               | Adresse           |      |           |
| Super                                                                                                    | E                 | inlage           | 2      |         |         |                   |            |       |              |                          |       | 08:28                              |                   |      |           |
| Provincia de la composición de la composición de la composicinde la composición de la composición de la composición de l |                   | and contractions |        |         |         |                   |            | ***** |              |                          |       |                                    |                   |      |           |
|                                                                                                    |                   |                  |        |         |         |                   |            |       |              |                          |       |                                    |                   |      |           |

### A Beachten Sie:

Aufgrund der Änderung des Storno-Verhaltens wurden neue Vorgabe-Layouts für die Auswertungen der Kasse zur Verfügung gestellt (Stand: Februar 2017). Bitte prüfen Sie bei bestehenden Mandanten Ihre Auswertungen.

## "Storno-Verhalten" bei zwei Zahlarten

Wurde ein Kassen-Beleg mit zwei Zahlarten gebucht und soll dieser Beleg wieder storniert werden, erhalten Sie ein Auswahlfenster.

| Wähl      | en Sie für die Stornobu<br>: 117000001 | ichung lhre | jewünschte Zahlart aus<br>Stornobeleg | 5.                 |        |   |
|-----------|----------------------------------------|-------------|---------------------------------------|--------------------|--------|---|
| Zahlart 1 | Maestro-Karte (ec-                     | -Karte)     | Zahlart 1                             | Maestro-Karte (ec- | Karte) | ~ |
| Gegeben   | 100,00                                 | €           | Gegeben                               | 100,00             | €      | ~ |
| Zahlart 2 | Bar                                    |             | ✓ Zahlart 2                           | Bar                |        | ~ |
| Gegeben   | 50,00                                  | €           | ✓ Gegeben                             | 50,00              | €      | ~ |
| Summe     | 150,00                                 | €           | Summe                                 | 150,00             | €      | ~ |

Auf der linken Seite werden Ihnen die ursprünglichen Zahlarten mit den jeweiligen Beträgen angezeigt (schreibgeschützt).

Auf der rechten Seite werden Ihnen die gleichen Zahlarten sowie Beträge für das Storno vorgeschlagen. Ein Änderung der Zahlarten und/oder Beträge ist möglich.

### A Beachten Sie:

Für das Stornieren muss die Summe des "Ursprungs-Beleges" mit der Summe des Storno-Beleges übereinstimmen.